## 1. Register or Login to your account.

http://2017.icasi.asia/site/order/1085/signupen.aspx?sid=1140&lang=en

| <b>IEEE</b><br>ICASI 2016<br>Okinawa, Ja       | ional Conference on<br><b>System Innovation</b><br>apan, May 28-Jun 1, 2016<br>Tenese Influe of Rookiege Incoder |  |  |
|------------------------------------------------|----------------------------------------------------------------------------------------------------|--|--|
| ome Online Submission                          |                                                                                                    |  |  |
| Registration Form                              |                                                                                                    |  |  |
| *Email                                         |                                                                                                    |  |  |
| *Password                                      | Sign in                                                                                                    |  |  |
|                                                | If you have an account, please login directly.                                                                   |  |  |
| Commin Password                                |                                                                                                    |  |  |
| Middle Name                                    |                                                                                                    |  |  |
| *Last Name                                     |                                                                                                    |  |  |
| Chinese Name (if applicable)                   |                                                                                                    |  |  |
| *Institution                                   |                                                                                                    |  |  |
| *Title                                         | ⊙Dr. OMr. OMrs. OMs. OProf.                                                                                      |  |  |
| *Country                                       | Not Selected                                                                                                    |  |  |
| *Will you go to Okinawa to attend conference ? | ©Yes ◎No                                                                                                    |  |  |
| *Diet Preference                               | ●Vegetarian ●Non-vegetarian                                                                                      |  |  |
|                                                | Regular participant (Author)                                                                                     |  |  |
| *Registration Type                             | <ul> <li>Regular participant (Author/IEEE member)</li> </ul>                                                     |  |  |
|                                                | Regular participant (Author/TIKI member)                                                                         |  |  |

2. Complete the registration form. Please note: the information you enter will be used in badges, receipts, and meal preparation

| Home Online Submission                                        |   |
|---------------------------------------------------------------|---|
| Registration Form                                             | _ |
| *Email                                                        | _ |
| *First Name                                                   |   |
| Middle Name                                                   |   |
| *Last Name                                                    |   |
| Chinese Name (if applicable)                                  |   |
| *Institution                                                  |   |
| *Title ODr. @Mr. OMrs. OMs. OProf.                            |   |
| *Country Taiwan •                                             |   |
| "Will you go to Okinawa to attend conference ? OYes ONo       |   |
| *Diet Preference   OVegetarian  Non-vegetarian                |   |
| Regular participant (Author)                                  |   |
| *Registration Type   Regular participant (Author/IEEE member) |   |
| Regular participant (Author/TIKI member)                      | _ |
| Registration                                                  |   |

- **3.** Select "Fee Item" based on your requirements and click "Add", the system automatically calculates your registration fee
  - Select "Regular participant (Author) for your first paper and click "Add")
  - If you have more than 1 paper to register, after complete first step, select "Second Paper )
  - Select "Accompanying Person" if you need to, and click "Add")

| Order Number: 108500    | 0302                                                                |     |
|-------------------------|---------------------------------------------------------------------|-----|
| Order Amount: USD 0 (   | NTD 0)                                                              |     |
| Please select fee item: | Not Selected •                                                      | Add |
| No Order Detail Data.   | Regular participant (Author)<br>Accompanying Person<br>Not Selected |     |
| Back                    |                                                                     |     |

Order Number: 1085000301

Order Amount USD 1,600 (NTD 49,000)

| Please select fee item: | Not Selected | <ul> <li>Add</li> </ul> |
|-------------------------|--------------|-------------------------|
| riease selectree riem.  | Not Selected | · Add                   |

| Seq | Registration Fee             | Amount                  | Early<br>Bird | Content<br>Completed | Details |        |
|-----|------------------------------|-------------------------|---------------|----------------------|---------|--------|
| 1   | Regular participant (Author) | USD 600 (NTD<br>18,000) | Yes           | No                   | Edit    | Delete |
| 2   | Second Paper Presentation    | USD 350 (NTD<br>11,000) | Yes           | No                   | Edit    | Delete |

## \*Please fill [Details] before Online Payment Online Payment Back

## 4. Please DO "Edit" each section before online payment

Order Number: 1085000301 Order Amount USD 1,600 (NTD 49,000) Please select fee item: Not Selected

| Pleas | Please select fee item: Not Selected |                         |               |                      |         |        |  |  |
|-------|--------------------------------------|-------------------------|---------------|----------------------|---------|--------|--|--|
| Seq   | Registration Fee                     | Amount                  | Early<br>Bird | Content<br>Completed | Details |        |  |  |
| 1     | Regular participant (Author)         | USD 600 (NTD<br>18,000) | Yes           | No                   | Edit    | Delete |  |  |
| 2     | Second Paper Presentation            | USD 350 (NTD<br>11,000) | Yes           | No                   | Edit    | Delete |  |  |

\*Please fill [Details] before Online Payment Online Payment Back 5. Choose paper title and fill in all the blanks, and click "Add"

| SI 20        | E App<br>16 Okinav                                                                                                    | ed System<br>wa, Japan, May                                                                                                    | y 28-Jun 1, 2016                                                                                                    |                                                                                                    |
|--------------|----------------------------------------------------------------------------------------------------|----------------------------------------------------------------------------------------------------|----------------------------------------------------------------------------------------------------|----------------------------------------------------------------------------------------------------|
| Online S     | Submission                                                                                                    |                                                                                                    |                                                                                                    |                                                                                                    |
| eview Info   | ormation                                                                                                    |                                                                                                    |                                                                                                    |                                                                                                    |
| lo. No       | t Selected •                                                                                                    |                                                                                                    |                                                                                                    |                                                                                                    |
| tle          |                                                                                                    |                                                                                                    |                                                                                                    |                                                                                                    |
| ype No       | t Selected 🔹                                                                                                    |                                                                                                    |                                                                                                    |                                                                                                    |
| er joural No | t Selected                                                                                                    |                                                                                                    | •                                                                                                    |                                                                                                    |
| fer No       | t Selected                                                                                                    |                                                                                                    | •                                                                                                    |                                                                                                    |
| er No        | t Selected                                                                                                    |                                                                                                    |                                                                                                    |                                                                                                    |
| reviewer     |                                                                                                    |                                                                                                    |                                                                                                    |                                                                                                    |
| nese name    | *Given names                                                                                                    | *Last name                                                                                                    | *E-mail address                                                                                                    | *Affiliation                                                                                                    |
|              |                                                                                                    |                                                                                                    |                                                                                                    |                                                                                                    |
|              |                                                                                                    |                                                                                                    |                                                                                                    |                                                                                                    |
|              |                                                                                                    |                                                                                                    |                                                                                                    |                                                                                                    |
|              |                                                                                                    |                                                                                                    |                                                                                                    |                                                                                                    |
|              | SI 20<br>SI 20<br>Online S<br>Review Info<br>Io. No<br>te<br>ype No<br>er joural No<br>fer No<br>fer No<br>reviewer<br>nese name | Image: Sign 2016       Application         Online Submission         Contine Submission         Review Information         Io.       Not Selected •         te         type       Not Selected •         er joural       Not Selected         fer       Not Selected         ier       Not Selected         reviewer       •         nese name       *Given names | Image: Sign 2016       Applied System of the system of the system         Intersection       Intersection         Intersection       Intersection         Intersection       Int | Image: Stable Stable |

6. Fill in the information for accompanying person. Please note: the information you enter will be used in badges, receipts, and meal preparation

| Accompanying Information |                                   |                                                 |  |  |  |
|--------------------------|-----------------------------------|-------------------------------------------------|--|--|--|
| *Accompanying Person     | *Full Name (First & Last<br>Name) |                                                 |  |  |  |
|                          | Chinese Name (if applicable)      |                                                 |  |  |  |
|                          | Institution                       |                                                 |  |  |  |
|                          | *Title                            | OMr.      ODr.      OMrs.      OMs.      OProf. |  |  |  |
|                          | *Diet Preference                  | ⊙Vegetarian                                     |  |  |  |
|                          | *Email                            |                                                 |  |  |  |
| Add Back                 |                                   |                                                 |  |  |  |

7. Complete edit details for all items and click "Online Payment" to proceed

| Order Number: 1085000401             |                                                                  |                      |     |     |      |        |  |  |
|--------------------------------------|------------------------------------------------------------------|----------------------|-----|-----|------|--------|--|--|
| Order Amount: USD 600 (NTD 18,000)   |                                                                  |                      |     |     |      |        |  |  |
| Please select fee item: Not Selected |                                                                  |                      |     |     |      |        |  |  |
| Seq                                  | eq Registration Free Amount Early Bird Content Completed Details |                      |     |     |      |        |  |  |
| 1                                    | Regular participant (Author)                                     | USD 600 (NTD 18,000) | Yes | Yes | Edit | Delete |  |  |
| Oni                                  | Online Payment Back                                              |                      |     |     |      |        |  |  |

8. Check the total amount and choose a payment method. Please Note: "Manual Payment" requires your payment receipt, use the system to upload receipt copy. Registration will NOT be done until our staff confirmed your payment. Others payment methods are automatically confirmed.

## Online Payment

| Order Number                               | 1085000102                                                                         |  |  |  |
|--------------------------------------------|------------------------------------------------------------------------------------|--|--|--|
| Registration<br>Number                     | 10850001                                                                           |  |  |  |
| User ID (Email)                            |                                                                                    |  |  |  |
| User Name                                  |                                                                                    |  |  |  |
| Payment List                               | Accompanying Person (do not attend 5 days group schedule) = USD 250<br>(NTD 7,500) |  |  |  |
| Amount                                     | USD 250 (NTD 7,500)                                                                |  |  |  |
| 選擇您要付款的方式 / Please select a payment method |                                                                                    |  |  |  |

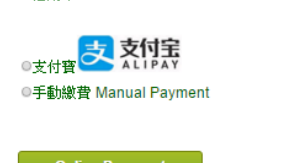

9. You will be able to download the receipt right after payment completion; For Manual payment, you will be able to get receipt after payment manually confirmed by our staffs.

| Add Registration Order |                |                        |                       |                  |                  |  |  |
|------------------------|----------------|------------------------|-----------------------|------------------|------------------|--|--|
| Order<br>Number        | Order<br>Date  | Order Amount           | Order Status          | Order<br>Details |                  |  |  |
| 1085000401             | 2016-02-<br>25 | USD 600<br>(NTD18,000) | payment<br>successful | View             | Receipt Download |  |  |

10. For anyone needs to add in additional orders (e.g. Accompanying person) after payment completion, please use "Add Registration Order"